## Flex Image Manager

The Image manager component of Flex is a separate application that is integrated closely with the main Flex Application.

It allows the user to monitor a selection of folders (up to 5) for new images. These images are then available for editing and saving to the Flex database via an upload facility. This allows the remote application to be integrated with Flex, even when used over an RDP connection.

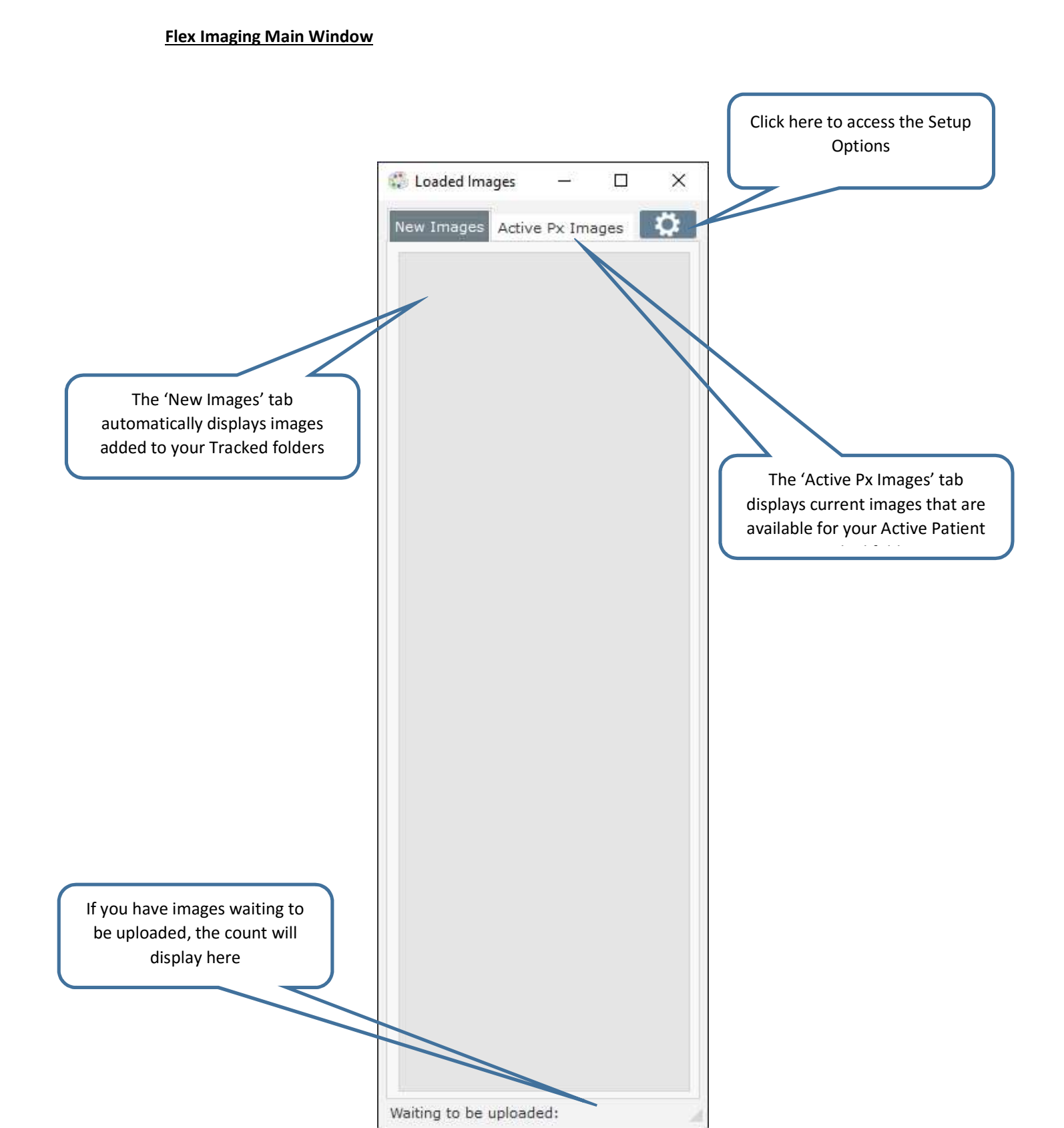

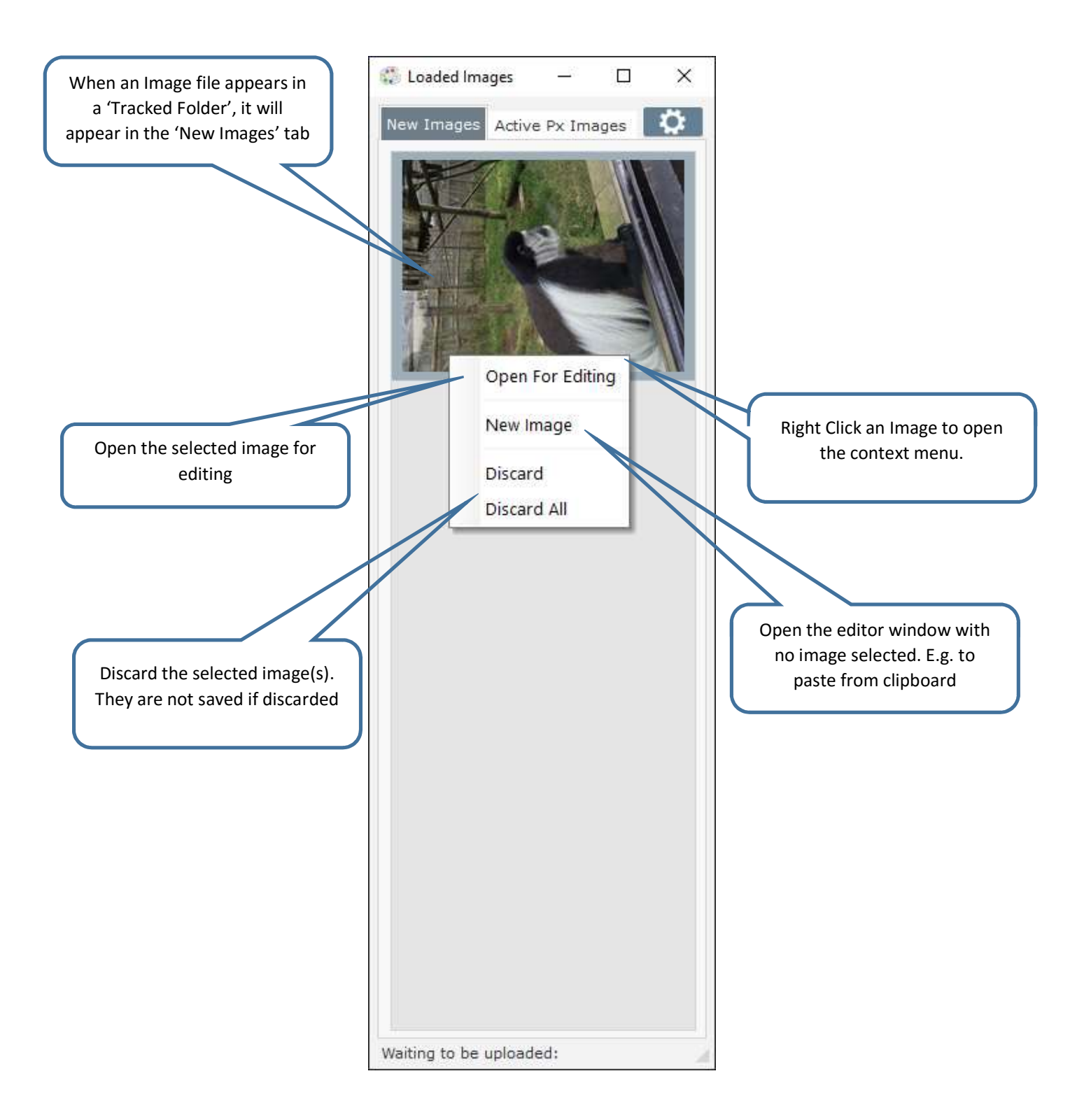

## Flex Imaging Active Px Images

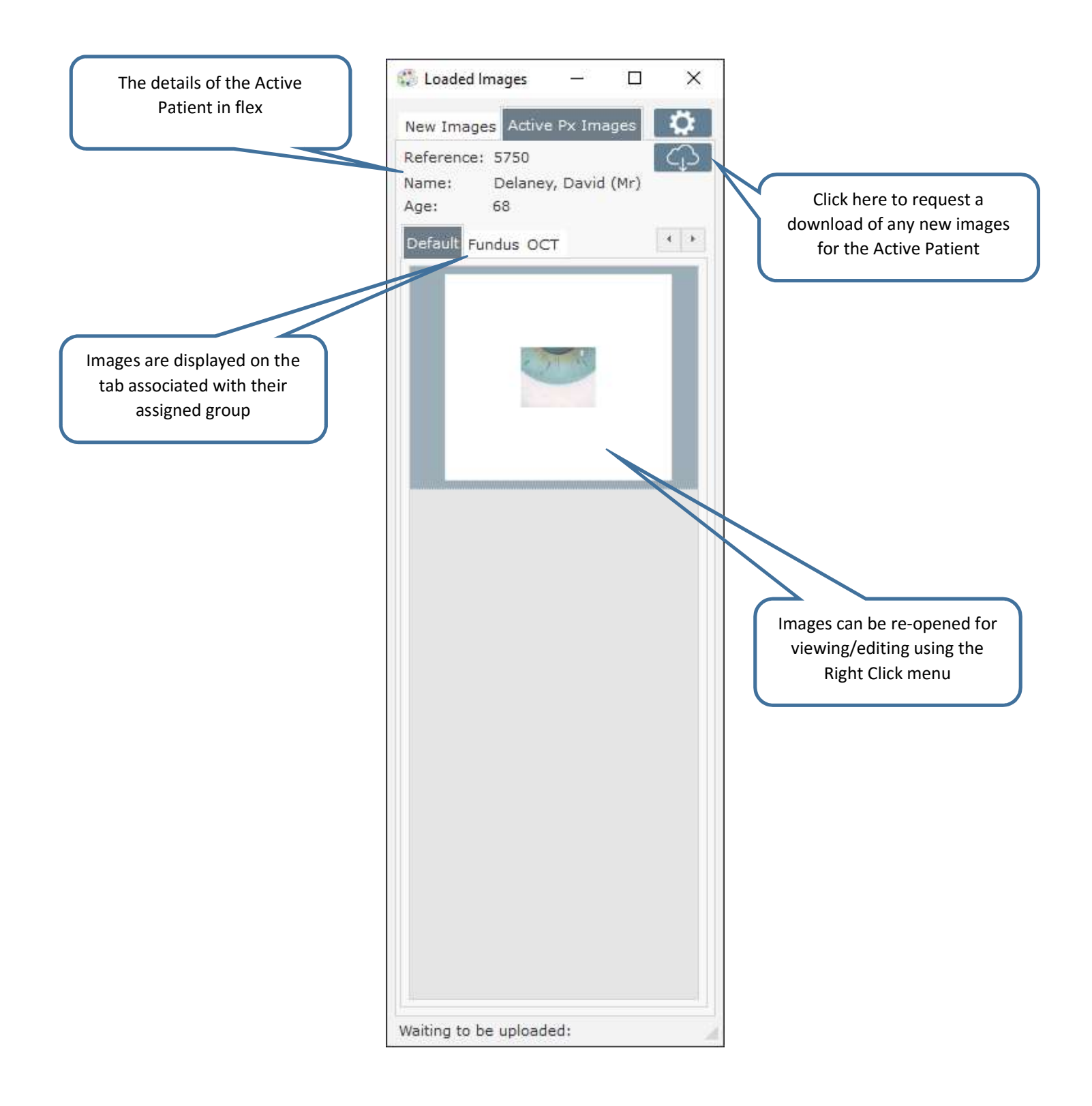

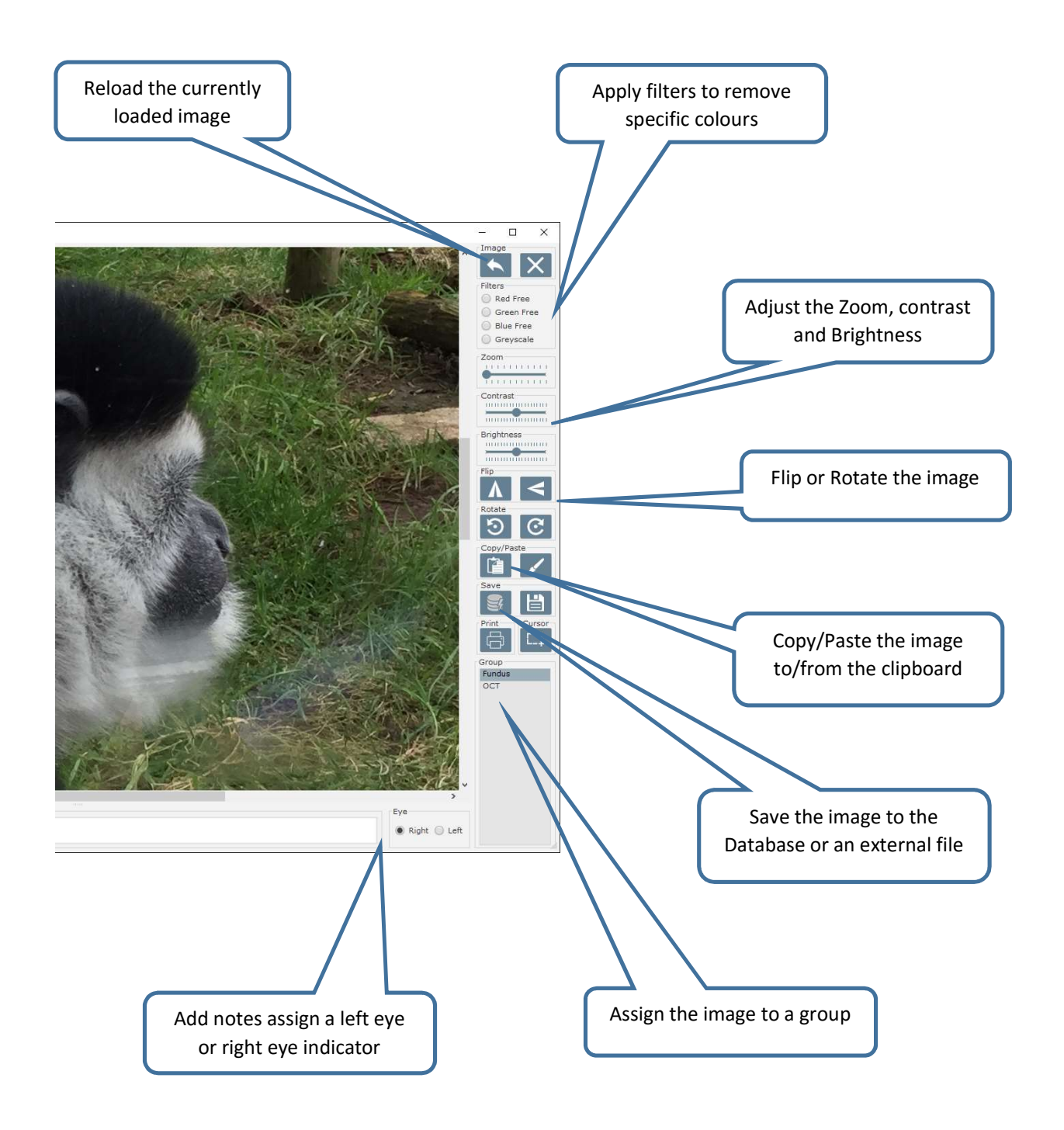

| The Px Ini Path<br>stores the location<br>of the INI file to<br>allow<br>synchronisation of<br>the Active Patient | 💭 Setup                                               |                                           | - 0                                    | ×      |                                                                          |
|----------------------------------------------------------------------------------------------------|-------------------------------------------------------|-------------------------------------------|----------------------------------------|--------|--------------------------------------------------------------------------|
|                                                                                                    | INI File Settings<br>Px Ini Path<br>Local Data Folder | C:\Users\Linden\Doo<br>C:\ProgramData\Opt | <mark>uments</mark><br>inet Software L | imited |                                                                          |
|                                                                                                    | Transfer Settings<br>Upload Folder<br>Download Folder | C:\users\Linden\Pict                      | ures\Upload fol                        | der    | Location of the local database of images                                 |
| Transfer folders used<br>to uploading and<br>downloading images<br>to the Flex database                           | Tracked Folders                                       | Folder Path<br>\Pictures\Tracked          | ×                                      | ·      |                                                                          |
|                                                                                                    | Image Groups<br>Fundus<br>OCT                         | Group Name                                |                                        | ρ.     | Tracked folders are<br>monitored for new<br>images by the<br>application |
| Image Groups are<br>used to assign<br>images so they are<br>displayed on the<br>appropriate tab                   |                                                       |                                           |                                        |        |                                                                          |